# JIRA Cloud Date Format 설정

이 문서는 JIRA Cloud Date Format 설정 정보를 공유하기 위해 작성되었다.

#### 1. JIRA에서 Date입력 받는 부분은 아래와 같이 수정

시스템 → 일반 구성 → 고급 설정

|             | 변경 옵션                                   | 변경 전              | 변경 후             |
|-------------|-----------------------------------------|-------------------|------------------|
| Date Picker | jira.date.picker.java.format            | d/MMM/yy          | yyyy-MM-dd       |
| 타입의 Field   | jira.date.picker.javascript.format      | %e/%b/%y          | %Y-%m-%d         |
| Date/time   | jira.date.time.picker.java.format       | dd/MMM/yy h:mm a  | yyyy-MM-dd HH:mm |
| 타입의 Field   | jira.date.time.picker.javascript.format | %e/%b/%y %l:%M %p | %Y-%m-%d %H:%M   |

#### 참고 문서: https://confluence.atlassian.com/jira064/changing-the-due-date-input-format-720415918.html

| <변경 | 전 > |
|-----|-----|
|     |     |

| jira.date.picker.java.format<br>이 부분은 Java/서어라에서 생성한 날카에만 컴퓨트되니다. JavaScript의 날짜 전역 가능 형식[ira.data.pidar.javascript.format]의 날행과 일치해야 합니다.              | d/MMM/yy          |
|----------------------------------------------------------------------------------------------------|-------------------|
| jira.date.picker.javascript.format<br>Java(클라이언트파에서 생성한 날짜에만 작용된니다.Java의 날짜 선택 기능 형식(jira.date.pickar.java.format)의 실행과 일자해야 합니다.                       | %e/%b/%y          |
| jira.date.time.pikker.java.format<br>Java,서버에에서 생성한 시간과 날라에만 적용됩니다. JavaSorje의 시간 및 날파 산택 기능 형식(jira.data.time.picker.javasorjet.format)의 설정과 일치해야 합니다. | dd/MMM/yy hmm a   |
| jira.date.time.picker.javascript.format<br>Java(클라이언트족하에서 경성한 시간 및 날파에만 적용됩니다.Java의 시간 및 날파 선택 기능 형식(jra.data.picker.java.format)의 성정과 열지해야 합니다.        | %e/%b/%y %I:%M %p |

| jira.date.picket.java.format<br>이 부분은 Isau,서버리에서 성성은 날에야한 전용됩니다. IsauSorgeS) 날짜 전력 기능 양식jira.date.picket.javasorjet.format(의 설정과 일치해야 합니다.           | yyyy-MM-dd       | 되돌리기          |
|----------------------------------------------------------------------------------------------------|------------------|---------------|
| jira.date.pickecjavascript.format<br>Java(프라이언프라에서 생성한 날바이만 작품됩니다.Java의 날바 간다 가능 함석(jira.date.pickerjava.format)의 실정과 일치하여 합니다.                      | %Y-%m-%d         | 외동리기          |
| jira.date.time.picker.java.format<br>Java/서비하에서 생성한 시간과 날카에만 적용됩니다.JavaSolgt의 시간 및 날카 선택 기능 합식jira.data.time.picker.javasolpt.format)의 설립과 알차례의 합니다. | yyyy-MM-dd HHzmm | <u> 위</u> 돌리기 |
| jiradate.time.picker.javascript.format<br>Java@라이안트리에서 성상한 시간 및 날카에만 적용됩니다.Java의 시간 및 날파 선택 기능 황식(pra.data.pickar.java.format)의 실장과 일자하여 합니다.        | 59-5m-5d 5H55M   | 되돌리기          |

## <변경 후 날짜 입력>

〈변경 후〉

### <변경 전 날짜 입력>

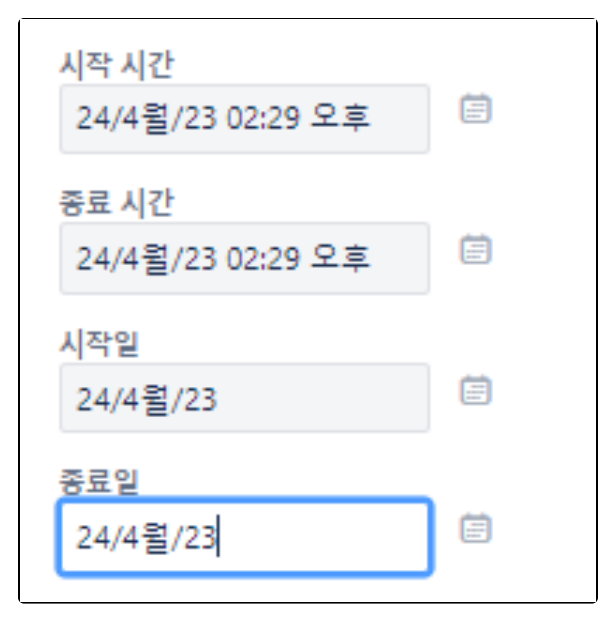

| 시작 시간<br>2023-04-24 14:26 | Ē |
|---------------------------|---|
| 종료 시간<br>2023-04-24 18:26 | Ē |
| 시작일<br>2023-04-24         |   |
| 종료일<br>2023-04-24         | Ē |